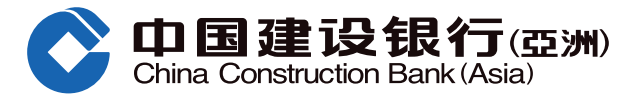

### Step Up Savings Account - Demonstration of Account Opening and Offer Enrollment (Online Banking)

New Step Up Savings Account Customers Open Account & Enroll for the Step Up Offer for the First Time

Please <u>click here</u> for demonstration

Existing Step Up Savings Account Customers Enroll for a New Step Up Offer

Please click here for demonstration

#### **Friendly Reminder:**

Customers can log on to Online Banking to enquire for the enrolled Step Up Savings Offers - anytime, anywhere. (After logging in, select "Account" > "Deposit Promotion" > "Enquiry For Current Enrolled Step Up Savings Offer")

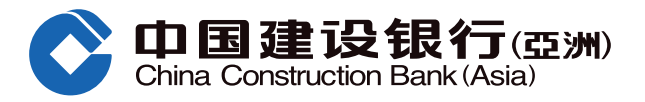

#### A. New Step Up Savings Account Customers -Open Account & Enroll for the Step Up Offer for the First Time

Step1 After logging in, select "Account" > "Deposit Promotion" > "Step Up Savings Promotion Offer Enrollment"

|      | Home Acco                                                                  | Asia)<br>Punt Transaction I                                                                                  | nvestment Credit Ca                 | rds Loans Insuran                                                                                     | ce Lifestyle                |
|------|----------------------------------------------------------------------------|----------------------------------------------------------------------------------------------------|-------------------------------------|----------------------------------------------------------------------------------------------------|-----------------------------|
|      | () Recently Used                                                           | Step Up Savings Pr Enquiry                                                                                   | For Curren Upgrade PRE              | EMIER Upgrade PREMIER                                                                                 | Cha                         |
|      | Account Summary                                                            | UnionPay Dual Currency Debit<br>Card                                                                         | Cross Border Long Card              | Time Deposit                                                                                          | 非行了人有意被推拔以 Bad<br>梦想实现,倘载而归 |
|      | Account Summary<br>View eStatement / eAdvice<br>Setup eStatement / eAdvice | Sign-up for UnionPay Dual<br>Currency Debit Gard<br>Account linkage for UnionPay<br>Dual Currency Debit Card | Account Summary<br>Account Transfer | Deposit Placement<br>Time Deposit Summary<br>View Time Deposit eAdvice<br>Set up Time Deposit eAdvice |                             |
|      | Rate Enguiry                                                               | Service Request                                                                                              | Open Bank Account                   | e-Account Service                                                                                     |                             |
| Home | Deposit Rates                                                              | Statement                                                                                                    | Open Bank Account                   | Open Securities Trading Account                                                                       |                             |
|      | Exchange Rates                                                             | Checkbook                                                                                                    |                                     | Open Mutual Fund Investment                                                                           |                             |
|      | Gold Prices                                                                | Stop Check                                                                                                   |                                     | Account<br>Recidential éddress Verification                                                           |                             |
|      | Loan Rates                                                                 | Loan Repayment Schedule<br>Recuest                                                                           |                                     | Regenerate Address Verification                                                                       |                             |
|      |                                                                            | Branch Services Reservation                                                                                  |                                     | Code                                                                                                  |                             |
|      |                                                                            | Safe Deposit Box Renewal                                                                                     |                                     |                                                                                                    |                             |
|      |                                                                            |                                                                                                    |                                     |                                                                                                    |                             |

# **Step2** Click "Click here to open account and enroll promotion offer" on the pop-up window

| Personal Customers                     | 简体 / 號間 Frequently Asked Questions 💠 Setting   Online Customer Services   Logout                                                                    |
|----------------------------------------|----------------------------------------------------------------------------------------------------|
| Orina Construction Bankot<br>Home Acco | Tasm Online Personal Banking unt Transfer/Payment Investment Credit Cards Loans Insurance WMC                                                       |
| Frequently<br>Used<br>Account Summ_    | View eStatem. Exchange Rat. Make a Trans. Securities T Pay a Bil Manage eAler                                                                       |
| >> 🏫 Account > Deposit Promotion       | > Step Up Savings Promotion Offer Enrollment                                                                                                    |
| Deposit Promotion                      | tips                                                                                                    |
| Step Up Savings Pr                     | The service could not be provided as you do not maintain a Step Up Savings account <u>Click here</u><br>to open account and enroll promotion offer. |
| Enquiry For Current                    |                                                                                                    |
| Upgrade PREMIER                        |                                                                                                    |
| Recently Used                          |                                                                                                    |
| Step Up Savings Pr                     |                                                                                                    |

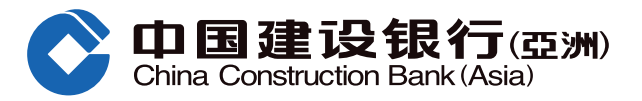

### A. New Step Up Savings Account Customers -Open Account & Enroll for the Step Up Offer for the First Time

- Step3
- ① Select preferred currency (you can open more than one account in different currencies)
  - (2) The account signature and correspondence address of the new Step Up Savings Account will be the same as the savings/ checking account that you choose
  - ③ Please read the Important Notes and relevant Terms and Conditions, then "√" the box to confirm and click "Next" to continue

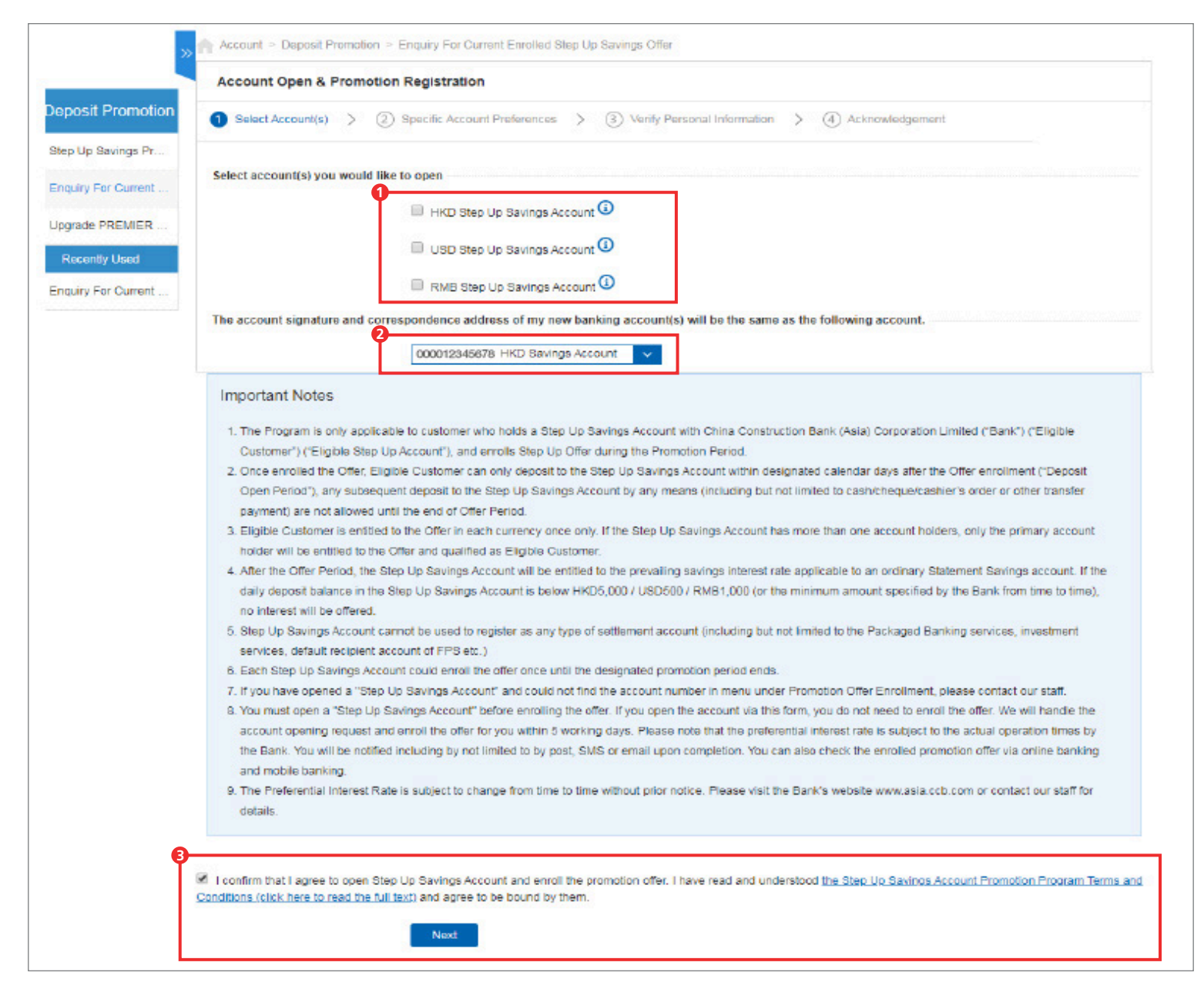

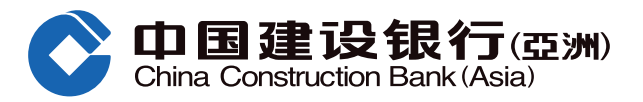

# A. New Step Up Savings Account Customers -Open Account & Enroll for the Step Up Offer for the First Time

- **Step4** ① Select the Debit Account for Initial Deposit and enter the Initial Deposit Amount
  - (2) Check the box and select the card number if you would like to link the new Step Up Savings Account to your designated UnionPay Dual Currency Debit Card
  - ③ Click "Next" to continue

| 1 Select Account(s) > 2 Specific Account Preferences > 3 Verify Personal Information > 4 Acknowledgement                                        |
|----------------------------------------------------------------------------------------------------|
|                                                                                                    |
| HKD Step Up Savings Account                                                                                                    |
| To open a HKD Step Up Savings Account, a minimum initial deposit of HKD1,000 to the new account is required. Please select your debit account:  |
| Debit Account for Initial Deposit 000012845678 HKD Savings Account                                                                              |
| Initial Deposit Amount HKD 1000                                                                                                    |
| RMB Step Up Step Up Savings Account                                                                                                    |
| To open a RMB Step Up Savings Account, a minimum initial deposit of RMB 1,000 to the new account is required. Please select your debit account: |
| Debit Account for Initial Deposit 000012845678 HKD Savings Account 🗸                                                                            |
| Initial Deposit Amount RMB 1000                                                                                                    |
|                                                                                                    |
| Please link the new account above to my UnionPay Dual Currency Debit Card.                                                                      |
| 14 Hours Day David Stand Marchan                                                                                                    |
|                                                                                                    |

- **Step5** Click "Next" to continue after verifying the account information
- **Step6** Fill in the personal nformation and click "Next" to continue
- **Step7** Click "Confirm" to submit the application after verifying the personal information
- **Step8** Your request has been accepted. The Bank will process your request in 5 working days

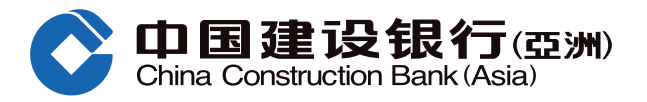

# B. Existing Step Up Savings Account Customers -Enroll for a New Step Up Offer

Step1 After logging in, select "Account" > "Deposit Promotion" > "Step Up Savings Promotion Offer Enrollment"

| (         | O 回 建 设 银 名<br>China Construction Bank                                     | Conline Pers                                                                                                 | onal Banking                        |                                                                                                    |                     |
|-----------|----------------------------------------------------------------------------|----------------------------------------------------------------------------------------------------|-------------------------------------|----------------------------------------------------------------------------------------------------|---------------------|
|           | Home Acco                                                                  | Transaction I                                                                                                | nvestment Credit Ca                 | rds Loans Insuran                                                                                     | ice Lifestyle       |
|           | Recently Used                                                              | Step Up Savings Pr Enquiry                                                                                   | For Curren Upgrade PRE              | MIER Upgrade PREMIER                                                                                  | and a lindersadiver |
|           | Account Summary                                                            | UnionPay Dual Currency Debit<br>Card                                                                         | Cross Border Long Card              | Time Deposit                                                                                          | 梦想实现,尚载而归           |
|           | Account Summary<br>View eStatement / eAdvice<br>Setup eStatement / eAdvice | Sign-up for UnionPay Dual<br>Currency Debit Card<br>Account linkage for UnionPay<br>Dual Currency Debit Card | Account Summary<br>Account Transfer | Deposit Placement<br>Time Deposit Summary<br>View Time Deposit eAdvice<br>Set up Time Deposit eAdvice |                     |
| Customize | Rate Enquiry                                                               | Service Request                                                                                              | Open Bank Account                   | e-Account Service                                                                                     |                     |
| Home      | Deposit Rates                                                              | Statement                                                                                                    | Open Bank Account                   | Open Securities Trading Account                                                                       |                     |
|           | Exchange Rates                                                             | Checkbook                                                                                                    |                                     | Open Mutual Fund Investment                                                                           |                     |
|           | Gold Prices                                                                | Stop Check                                                                                                   |                                     | Account                                                                                               |                     |
|           | Loan Rates                                                                 | Loan Repayment Schedule<br>Request                                                                           |                                     | Regenerate Address Verification<br>Code                                                               |                     |
|           |                                                                            | Branch Services Reservation                                                                                  |                                     |                                                                                                    |                     |
|           |                                                                            | Safe Deposit Box Renewal                                                                                     |                                     |                                                                                                    |                     |
|           | Upgrade Service                                                            | More Service                                                                                                 | Account Management                  | Deposit Promotion                                                                                     |                     |
|           |                                                                            |                                                                                                    |                                     |                                                                                                    |                     |

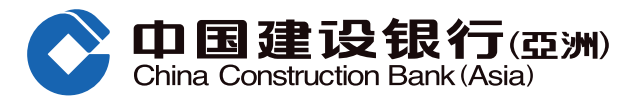

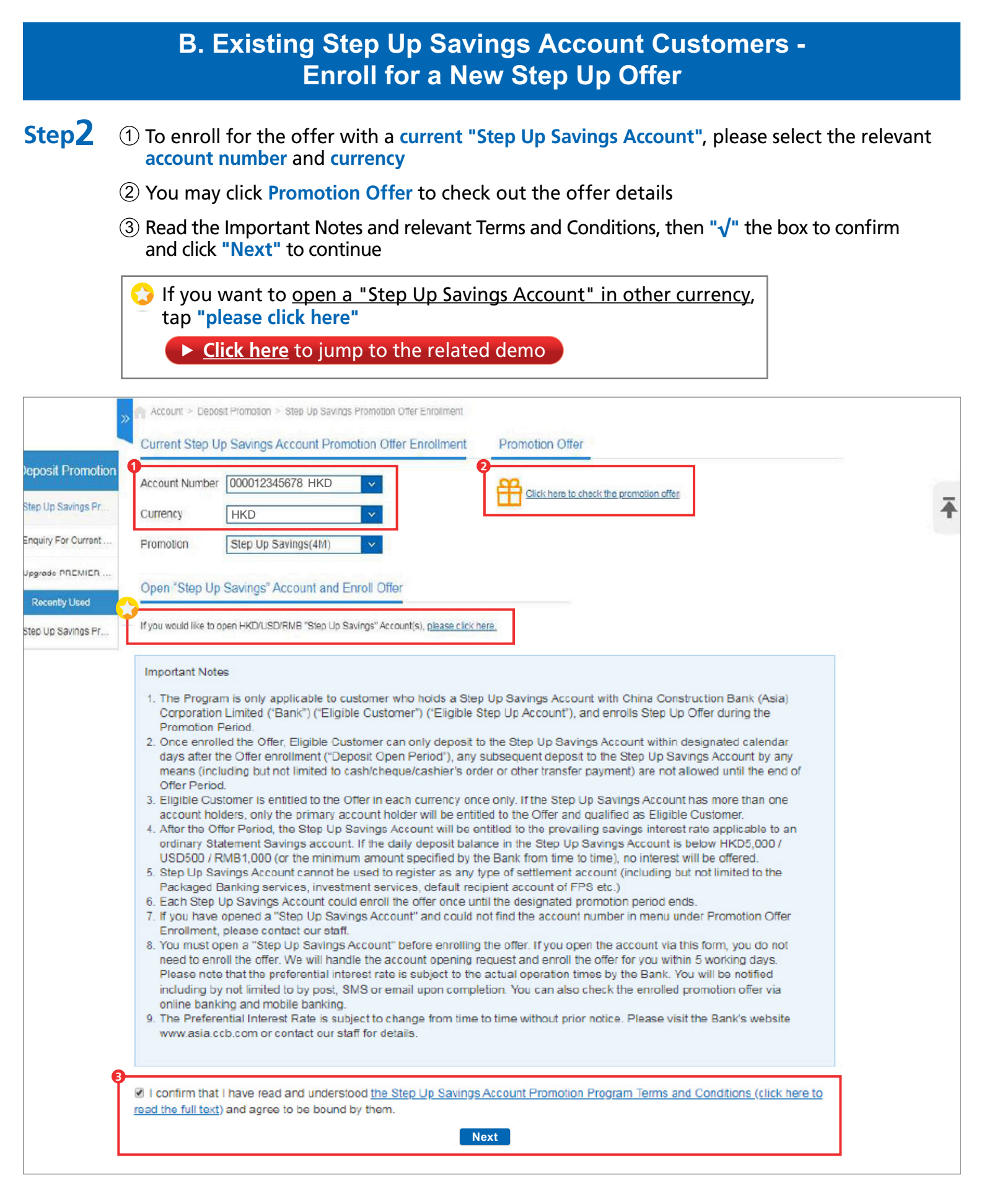

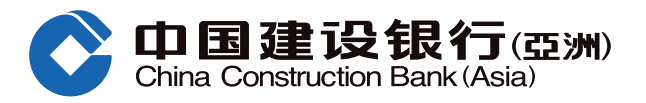

# B. Existing Step Up Savings Account Customers -Enroll for a New Step Up Offer

# Step3 Enrollment completed. You may make instant transfer from other CCBA accounts by clicking "Transfer"

| aposit Promotion Er | nroll Promotion Offer |                                                                                           |  |
|---------------------|-----------------------|-------------------------------------------------------------------------------------------|--|
| tep Up Savings Pr   | Yo                    | ur instruction has been executed.                                                         |  |
| nquiry For Current  | Ple                   | ase note that you can only deposit to the Step Up Savings Account within                  |  |
| pgrade PREMIER      | de:<br>as             | signated calendar days after the enrollment. Please arrange deposit as early<br>possible. |  |
| Recently Used       | Account Number:       | 000012345678                                                                              |  |
| tep Up Savings Pr   | Currency:             | нкр                                                                                       |  |
|                     | Promotion:            | Step Up Savings(4M)                                                                       |  |
|                     |                       | Home Enquiry For Current Enrollment Transfer                                              |  |